### CORNERSTONE HIRING MANAGER PROCEDURES

Thank you for working with the Human Resources office through this new Applicant Tracking System process. Our staff will be available to correspond in person with each department to help assist with walking through the steps on how to post, review and track a vacancy announcement. Please contact the Human Resources office for additional questions or concerns at 479-968-0396.

- 1. The Hiring Manager will log into OneTech to review the vacant position description before advertising. To review a position description click the following:
  - Banner Self-Service
  - Employee
  - Position Review
  - Position

| Home > Employee                                |                                                                      |                                                          |                                                                                   |                                                                       | ( $\mathcal{P}$ Find a page |
|------------------------------------------------|----------------------------------------------------------------------|----------------------------------------------------------|-----------------------------------------------------------------------------------|-----------------------------------------------------------------------|-----------------------------|
| Personal Information Financial                 | Aid Employee                                                         | Finance                                                  |                                                                                   |                                                                       |                             |
|                                                | Pay Information<br>Pay Stub                                          | Tax Forms     Electronic W2 consent and W2     Statement | <ul> <li>Employee Mandatory Training </li> </ul>                                  | Leave Balances                                                        |                             |
|                                                | Time Reporting                                                       | Webtime Entry Reports                                    | <ul> <li>Employment Processing</li> </ul>                                         | Project Request Form<br>Facilities Management Project<br>Request Form |                             |
|                                                | Pre-Employment Screening<br>Pre-Employment Screening<br>Request Form | Position Review                                          | Open Enrollment                                                                   | Current Employee Benefits                                             |                             |
|                                                | Position Review                                                      | CUPA Change Approval                                     | Cornerstone OnDemand<br>Talent, Learning, and<br>Performance Management<br>System |                                                                       |                             |
| ×                                              |                                                                      |                                                          |                                                                                   |                                                                       |                             |
| 2016 Elluclan Company L.P. and its affiliates. |                                                                      |                                                          |                                                                                   |                                                                       |                             |

Please make any necessary changes to a position description here. This will send a change notification. The HR staff will update the position description in ATS.

### Note: If you are unable to locate your position description in Banner Self-Service please contact HR for further assistance.

- 2. Once a positon description has been verified in OneTech you will now enter the Cornerstone system to submit a requisition request for a vacancy announcement by the following steps:
  - A. ATU employees will access the CSOD (Cornerstone on Demand) recruiting system via a link in OneTech. To access Cornerstone on Demand click the following:
  - Banner Self-Service
  - Employee
  - Cornerstone

| OneTech Portal - Ari × ♥                         | /lenu?name=bmenu.P_MainMnu                                           | ı#pageName=pmenuP_MainN                                  | /InuUID3&pageReferrerId=&                                                         | pageDepth=2&options=false                                             | الله ( <b>الله ا</b> |
|--------------------------------------------------|----------------------------------------------------------------------|----------------------------------------------------------|-----------------------------------------------------------------------------------|-----------------------------------------------------------------------|----------------------|
| Browse                                           |                                                                      |                                                          |                                                                                   |                                                                       |                      |
| Home > Employee                                  |                                                                      |                                                          |                                                                                   |                                                                       | D Find a page        |
| Personal Information Student Finan               | ial Aid                                                              | Finance                                                  |                                                                                   |                                                                       |                      |
|                                                  |                                                                      | - Indited                                                |                                                                                   |                                                                       |                      |
|                                                  | Pay Information<br>Pay Stub                                          | Tax Forms     Electronic W2 consent and W2     Statement | <ul> <li>Employee Mandatory Training </li> </ul>                                  | Leave Balances                                                        |                      |
|                                                  | Time Reporting                                                       | Webtime Entry Reports                                    | <ul> <li>Employment Processing</li> </ul>                                         | Project Request Form<br>Facilities Management Project<br>Request Form |                      |
|                                                  | Pre-Employment Screening<br>Pre-Employment Screening<br>Request Form | Position Review                                          | Open Enrollment                                                                   | Current Employee Benefits                                             |                      |
|                                                  |                                                                      |                                                          |                                                                                   |                                                                       |                      |
|                                                  | Position Review                                                      | CUPA Change Approval                                     | Cornerstone OnDemand<br>Talent, Learning, and<br>Performance Management<br>System |                                                                       |                      |
|                                                  |                                                                      |                                                          |                                                                                   |                                                                       |                      |
| 0 2016 Ellucian Company L.P. and its affiliates. |                                                                      |                                                          |                                                                                   |                                                                       |                      |
| F&SE: 8.12.1                                     |                                                                      |                                                          |                                                                                   |                                                                       |                      |

3. Once CSOD has been accessed, the Hiring Manager will begin the process to request for a requisition to be advertised by clicking the "Recruit" tab followed by selecting Requisition Request.

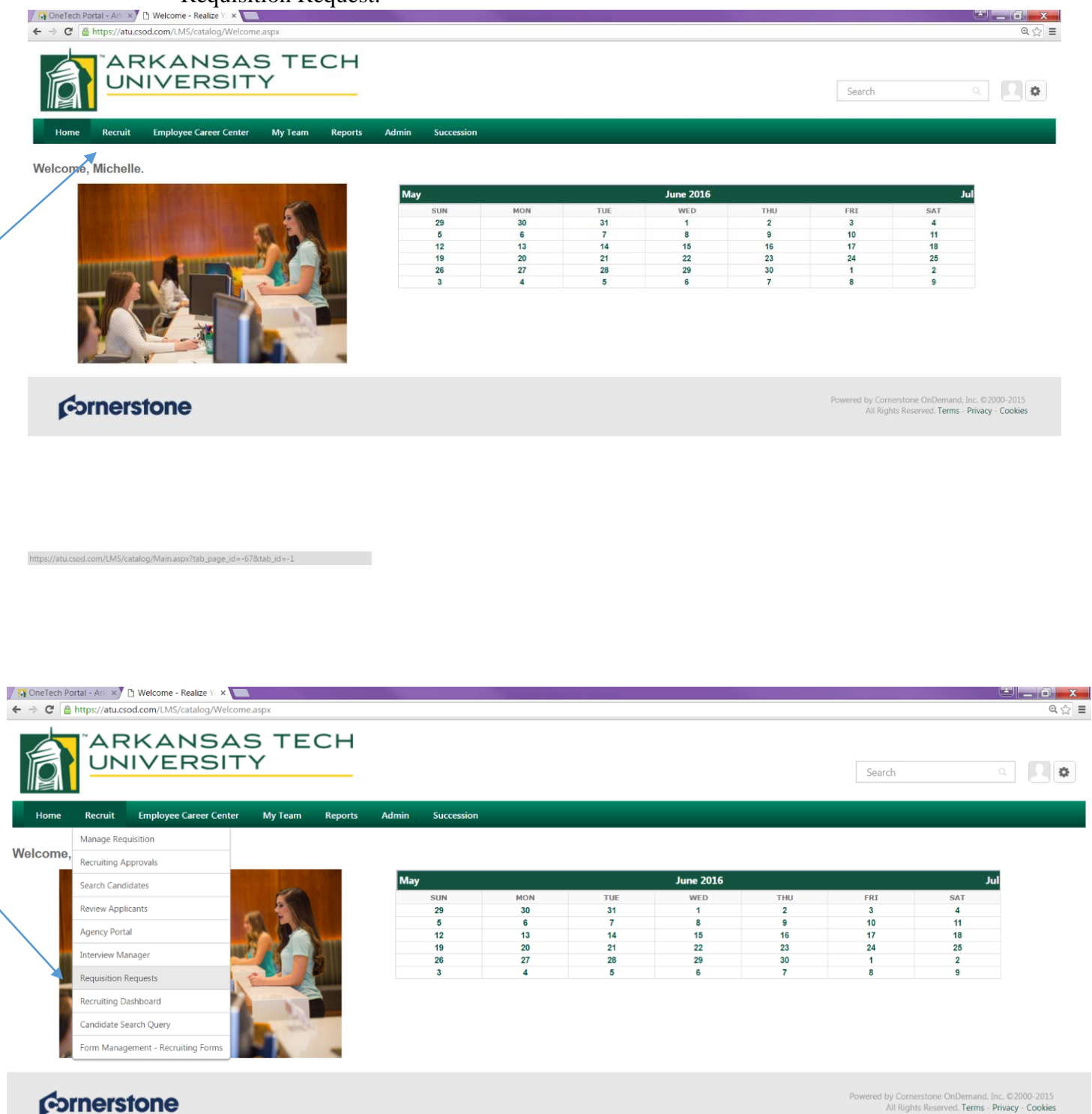

https://atu.csod.com/ATS/JobRequisitionRequest/RequisitionRequests.aspx?tab\_page\_id=-20010017

#### A. Click "Create New Request"

| ← → C A https://                                  | AREALIZE YOUR Potentia X                    | equest/RequisitionRequests.aspx1 | tab_page_id=-; | 20010017  |        |                | Search                                                |                                                   |
|---------------------------------------------------|---------------------------------------------|----------------------------------|----------------|-----------|--------|----------------|-------------------------------------------------------|---------------------------------------------------|
| Home Recr<br>Requisition Red<br>Requisition Reque | uit Employee Career Center<br>quests<br>sta | My Team Reports                  | Admin S        | uccession |        |                |                                                       |                                                   |
| Submitted Reque                                   | All Statuses<br>Request Reviewe             | • Q Search                       |                | Submitted | Status | Requisition ID | Optio                                                 | (0 Res                                            |
| ¢ərne                                             | erstone                                     |                                  |                |           |        |                | Powered by Cornerstone OnDe<br>All Rights Reserved. 1 | mand, Inc. ©2000-2015<br>ferms - Privacy - Cookie |

- B. A page will then appear that will contain the position details that will need to be selected by clicking the blue box in each field. This will then populate a search box to then select your specific position. Note: To simplify your search enter the position number in the "ID" box.
  - a. Job Title: Position Number (Contract/Appropriated Title)
  - b. Display Job Title: Working Title (Title that will be displayed in the Job Ad)
  - c. Division: Index Code
  - d. Location: Campus Location
  - e. Contact Phone: Department Number
  - f. Employment Type: Select Faculty/Staff; Full-Time, Part-Time
  - g. Compensation: Salary Range
  - h. Justification for Hire: New/Replacement
  - i. Job Ad Posting Preferences: list publications advertised outside of the ATU website
  - j. Job Ad Closing Date: Projected Closing Date
  - k. Proxy: person responsible for data entry
  - 1. Hiring Manger: Person responsible for hiring decision
  - m. Reviewers: Search Committee member (must have one member that reports outside of the VP the position falls under)
  - n. Target Hire Date: projected hire date

| 👩 OneTech Portal - Ark 🗙 🎦 R | Realize Your Potentia ×                                                                                                    | 🚬 🖬 💶 🗉 👘 🖬                                                                                                    |
|------------------------------|----------------------------------------------------------------------------------------------------|----------------------------------------------------------------------------------------------------|
| ← → C 🔒 https://atu.csod.c   | com/ATS/JobRequisitionRequest/JobRequisitionRequest.aspx?new=1                                                                                                    | ፍ 🏠 :                                                                                                    |
| Requisition Requests >       |                                                                                                    |                                                                                                    |
| Create Requisition Requ      | lest                                                                                                    |                                                                                                    |
|                              | General                                                                                                    |                                                                                                    |
| General                      | Upon receipt of approved vacancy request: Open new requisition for each position, assign permissions to hirin<br>"Each requisition must have a valid Requisition Facility Location Address to be searchable with geolocation. C | g official and committee members, and forward to Human Resources for final approval.<br>eolocation is powered by MapQuest. |
|                              | Job Title:                                                                                                    | Position                                                                                                    |
|                              | Display Job Title:                                                                                                    |                                                                                                    |
|                              | Division:                                                                                                    | Division                                                                                                    |
|                              | Location:                                                                                                    | Location Ø                                                                                                    |
|                              | Address:                                                                                                    | No Address                                                                                                    |
|                              | Contact Phone:                                                                                                    |                                                                                                    |
|                              | Employment type:                                                                                                    | Please Select V U Full Time Part Time                                                                                      |
|                              | Justification for Hire:                                                                                                    | Range: 10:                                                                                                    |
|                              |                                                                                                    | © Replacement                                                                                                    |
|                              | If Replacement, for whom::                                                                                                    |                                                                                                    |
|                              | Justification for New Position:                                                                                                    |                                                                                                    |
|                              | Job Ad Posting Preferences (aside from www.atu.edu/hr, HigherEdJobs.com, Insightintodiversity.com:                                                                                                    |                                                                                                    |
|                              | Job Ad Closing Date (Must be open 10 business days at minimum):                                                                                                    |                                                                                                    |
|                              | Proxy (If applicable - person responsible for data entry):                                                                                                    |                                                                                                    |
|                              | Applicant Reviewer(s)                                                                                                    |                                                                                                    |
|                              | Users listed as 'Reviewers' are given access to all submissions. The 'Hiring Manager' is the primary reviewer and can be                                                                                                    | e used as a dynamic role for emails and approvals.                                                                         |
|                              | Hiring Manager:                                                                                                    |                                                                                                    |
|                              | Reviewer(s)                                                                                                    |                                                                                                    |
|                              | Target Hire Date: [] (Target hire date of first opening)                                                                                                    |                                                                                                    |
|                              | Cancel Submit Request                                                                                                    |                                                                                                    |

Once all fields have been completed click on submit request. This request will be sent to HR for review.

After HR completes the requisition request review, HR will generate a requisition template with the full position description to be sent back to the Hiring Manager for further review prior to the approval chain process.

4. The Hiring Manager will receive an email notifying them that a requisition approval is pending their review.

| ← → C    | Portal - Ark × 🗴 🗅 Welco<br>https://atu.csod.com/ | ome - Realize Ye × 🚺<br>/LMS/catalog/Welcon | ne.aspx?tab_page_id | =-67  |            |     |     |            |     |              |                                                          | <b> </b><br>@ ☆ ≡                         |
|----------|---------------------------------------------------|---------------------------------------------|---------------------|-------|------------|-----|-----|------------|-----|--------------|----------------------------------------------------------|-------------------------------------------|
| R        | <sup>°</sup> ARKA<br>UNIVE                        | NSAS<br>RSITY                               | TECH                |       |            |     |     |            |     | Search       | 1                                                        | a. <b>R</b> ø                             |
| Home     | Recruit Employee                                  | e Career Center My                          | Team Reports        | Admin | Succession |     |     |            |     |              |                                                          |                                           |
| Welcome, | Manage Requisition                                |                                             |                     |       |            |     |     |            |     |              |                                                          |                                           |
| X        | Recruiting Approvals                              |                                             | ALC: NOT THE OWNER. |       | May        |     |     | June 2016  |     |              |                                                          | 8                                         |
|          | Search Candidates                                 |                                             | 10                  |       | may        | MON | THE | Julie 2010 | THU | ED I         | 547                                                      | 1                                         |
|          | Review Applicants                                 | 1000                                        | - 10 M              |       | 29         | 30  | 31  | 1          | 2   | 3            | 4                                                        |                                           |
|          |                                                   |                                             | 10 2 000            |       | 5          | 6   | 7   | 8          | 9   | 10           | 11                                                       |                                           |
|          | Agency Portai                                     |                                             |                     |       | 12         | 13  | 14  | 15         | 16  | 17           | 18                                                       |                                           |
|          | Interview Manager                                 |                                             |                     |       | 19         | 20  | 21  | 22         | 23  | 24           | 25                                                       |                                           |
|          |                                                   |                                             |                     |       | 26         | 27  | 28  | 29         | 30  | 1            | 2                                                        |                                           |
|          | Requisition Requests                              |                                             |                     |       | 3          | 4   | 5   | 6          | 1   | 8            | 9                                                        |                                           |
|          | Recruiting Dashboard                              |                                             |                     |       |            |     |     |            |     |              |                                                          |                                           |
|          | Candidate Search Query                            |                                             | 124                 |       |            |     |     |            |     |              |                                                          |                                           |
|          | Form Management - Recr                            | uiting Forms                                |                     |       |            |     |     |            |     |              |                                                          |                                           |
|          |                                                   |                                             |                     |       |            |     |     |            |     |              |                                                          |                                           |
| (co)     | rnerstone                                         |                                             |                     |       |            |     |     |            |     | Powered by A | Cornerstone OnDemand<br>Il Rights Reserved. <b>Terms</b> | l, Inc. ©2000-2015<br>- Privacy - Cookies |

- A. Go to the "Recruit" tab and click on "Recruiting Approvals"
- B. Any pending requests to be reviewed will appear on the "pending" tab.
- C. Click on the position name to review the pages for the full position description
- D. To approve a requisition click the green submit check mark followed by clicking the submit button on the pending tab
- E. To decline due to a revision needed please click the red circle followed by clicking the submit button placing a comment with what revision you would like to make.

Note: Approved requisitions will continue the approval chain process; Declined requisitions will be sent back to HR for revisions prior to the approval chain process.

| / 🕞 One Tech Portal - Ari: 🗙 🗅 Realize Your Potentii. 🗙 💶                                            |                                                                   |
|----------------------------------------------------------------------------------------------------|-------------------------------------------------------------------|
| 🗲 🔶 C 🔓 https://atucsod.com/ATS/Approval/RequisitionRequestsPending.aspx?aar=1&tab_page_id=-20012003 | @, ☆ 🚍                                                            |
| ARKANSAS TECH<br>UNIVERSITY                                                                          | a. <b>D</b> 🏟                                                     |
| Home Recruit Employee Career Center My Team Reports Admin Succession                                 |                                                                   |
| Recruiting Approvals                                                                                 |                                                                   |
| Requisition Approvals                                                                                |                                                                   |
| Requisitions (0) Pending (0) Past                                                                    |                                                                   |
| Offer Letters (0) Requisition Name Dunner                                                            | (0 Results)                                                       |
| Requisition Owner(s) Status Submitted                                                                |                                                                   |
|                                                                                                    | ×                                                                 |
|                                                                                                    |                                                                   |
| Cornerstone Powered by Connector                                                                     | ne OnDemand, Inc. ©2000-2015<br>served. Terms - Privacy - Cookies |

When a requisition has completed the final approval process, the position will automatically be posted to the Cornerstone Career Site. An email will be generated to the Hiring Manager notifying them their position has been posted.

A separate email will be sent to the Hiring Manager and Search Committee Members that contains the Screening Form that will be used when reviewing applicants.

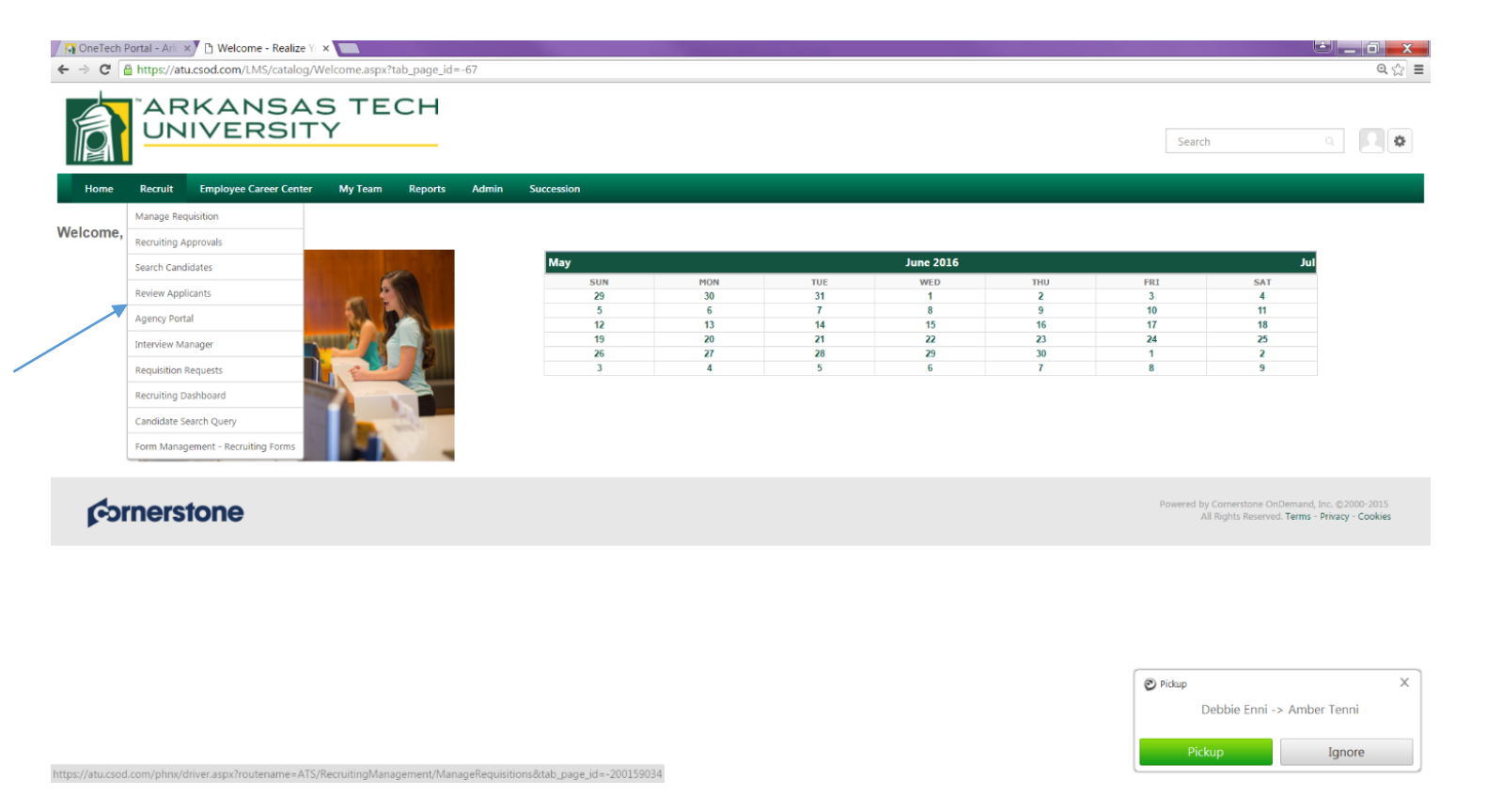

- 5. As applicants apply to requisitions the Hiring Manager along with the Search Committee Members will receive notification that they have applicants to review. To review applicants as they come in complete the following:
  - A. Go to the "Recruit" tab and click on "review applicants"
  - B. Find the appropriate requisition ID and click on the **number** located in the "Applicants" column to review the applicant(s) that have applied for a position.

| ✓ 🖓 OneTech Po ← → C | rtal - Arr × C Realize Your Potentic × C  | ates.aspx?tab_page_id=-20010012 |                 |             |                  |          |            | ● _ <b>□ X</b><br>Q ☆ 目 |
|----------------------|-------------------------------------------|---------------------------------|-----------------|-------------|------------------|----------|------------|-------------------------|
|                      | ARKANSAS TECH<br>UNIVERSITY               | -                               |                 |             |                  | Se       | arch       | a <b>Dø</b>             |
| Home                 | Recruit Employee Career Center My Team Re | ports Admin Succession          |                 |             |                  |          |            |                         |
| Review App           | licants                                   |                                 |                 |             |                  |          |            | 12                      |
| Open Position        | s                                         |                                 |                 |             |                  |          |            |                         |
| My Interviews (0     | )                                         |                                 |                 |             |                  |          |            | (1 Result)              |
| Priority             | Job                                       | Location                        | Owner(s)        | Date Opened | Target Hire Date | Openings | Applicants | In Review               |
|                      | Administrative Specialist I (req17)       | Russellville AR                 | Michelle Bishop | 5/26/2016   | 6/27/2016        | 1        | 21         | 1                       |
|                      |                                           |                                 |                 |             |                  |          |            |                         |

|                                   | enaspx:routename=ATS                 | oz meci ditingivianagement%218            | eview-Applications invianageAp | pricaritsodu = 17 ock = 1 |                   |          |               |           |
|-----------------------------------|--------------------------------------|-------------------------------------------|--------------------------------|---------------------------|-------------------|----------|---------------|-----------|
| Review Applicants > Manage App    | licants: Administrative Specialist I | (req17)                                   |                                |                           |                   |          |               |           |
| Administrative Spe<br>Job Details | ecialist I (req17                    | )                                         |                                |                           |                   |          |               |           |
| Applicant Name                    |                                      |                                           |                                |                           |                   |          |               |           |
| Show All Clear All Inc            | lude Hired / Closed                  |                                           |                                |                           |                   |          |               |           |
| In Review 21                      | Phone Screening<br>0                 | Interview  Offer Le 0                     | Closed 0                       | Hired<br>0                |                   |          | 2             | >         |
| Refine your search                |                                      |                                           |                                |                           |                   |          | Q Search      | h         |
| 1 • Actions •                     |                                      |                                           |                                |                           |                   |          | Show 20 -     | 🕻 Edit    |
| Applicants 🗢                      |                                      | Applicant Location                        | Applicant Preferred Language   | Applicant Flags           | Application Flags | Туре 🗢   | Source 🗢      | Ma<br>(Ec |
|                                   | 2                                    | - Applica                                 | nt's name                      |                           |                   | External | Arkansas Tech | (0 (      |
|                                   | La 🏝                                 | listed h                                  | ere                            |                           |                   | External | Arkansas Tech | (0 (      |
|                                   | <b>a</b>                             | RUSSELLVILLE<br>Arkansas<br>United States | English (US)                   |                           |                   | External | Arkansas Tech | (0 (      |
|                                   | <b>a</b>                             | Atkins<br>Arkansas<br>United States       | English (US)                   |                           |                   | External | Arkansas Tech | (0 (      |
|                                   |                                      | Dardanelle<br>Arkansas                    | English (US)                   |                           |                   | External | Arkansas Tech | (0 <      |
|                                   |                                      | United States                             |                                |                           |                   |          |               |           |

- C. To review each applicants profile click on the name of each applicant which will enabled you to the following tabs located in the applicant's profile:
  - a. Summary: Overall summary on Applicant
  - b. Statuses: What status the applicant is currently in
  - c. Application: Employment History; Education; References
  - d. Comments: HR will place a comment only on the applicants that did not meet minimum requirements. This will notify the Hiring Manager and Search Committee for additional review if necessary. Hiring Manager/proxy will use the comment feature to only identify those that they wish to interview.
  - e. Documents: Cover letter, Resume, Vitae, and any additional attachments
  - f. History: any submission history made regarding an applicant's profile.

| OneTech Portal - Ari 🗙 🖸                               | Applicant Profile Sur ×                                                                                                    |                      |
|--------------------------------------------------------|----------------------------------------------------------------------------------------------------|----------------------|
| ← → C 🖀 https://atu.csoc                               | <pre>com/ATS/Profile/Overview.aspx?id=89&amp;troute=ATS%2IRecruitingManagement%2IReviewApplicant%2fManageApplicants&amp;treqId=17</pre> | Q 🕁 🗄                |
|                                                        | ANSAS TECH<br>ERSITY                                                                                                    | Search Q             |
| Home Recruit Em<br>Review Applicants > Hanage Applican | xkoyee Career Center My Team Reports Admin Succession                                                                                   |                      |
| Applicant Profile                                      |                                                                                                    | 0 out of 20 selected |
| 2                                                      | Position: Not Defined<br>Organization: Not Defined<br>Type: External<br>Language Preference: English (US)                               | No Flags             |
|                                                        | Summary Statuses Application Comments Documents History Email                                                                           |                      |
| Administrative Specialist I (req<br>Status: In Review  | Applicant Summary                                                                                                    |                      |
| Applied: 6/2/2016                                      | Current Status: In Review                                                                                                    |                      |
|                                                        | Resume/CV:                                                                                                    |                      |
|                                                        | Application:                                                                                                    |                      |
|                                                        | Source: Arkansas Tech                                                                                                    |                      |
|                                                        | Application Received: 6/2/2016                                                                                                    |                      |
|                                                        | Communication: Dessend Email From Template Dessend Customizable Email                                                                   |                      |
|                                                        | Rating: (0 Ratings)                                                                                                    |                      |
|                                                        | Application Flags: IV No Flags                                                                                                    |                      |
|                                                        | Matching Criteria: 0 of 0 0                                                                                                    |                      |
|                                                        | Application Custom Fields                                                                                                    |                      |
|                                                        | No Application Custom Fields                                                                                                    |                      |
|                                                        | Requisition Summary                                                                                                    |                      |
|                                                        | Job Description: Job Details                                                                                                    |                      |
|                                                        | Description Ownerfold Michaels Bishop                                                                                                   |                      |

6. After the position has closed the Hiring Manager and Search Committee Members will meet as a group to discuss the overall score that will be given to each applicant that meets minimum requirements. Ultimately, the committee should produce one score/flag that will be placed on the Summary tab in the applicant profile by the Hiring Manager/Proxy.

| One rech Portai - Ari Xy                              | Applicant Profile Sur ×                                                                                                    | and the second second second second second second second second second second second second second second second |                                                                                                    |
|-------------------------------------------------------|----------------------------------------------------------------------------------------------------|----------------------------------------------------------------------------------------------------|----------------------------------------------------------------------------------------------------|
| ⊢ → C 🔒 https://atu.csoc                              | d.com/ATS/Profile/Overview.aspx?id=89&route=ATS%2fRecruitingManagement%2fRev                                                                                                    | viewApplicant%2fManageApplicants&reqId=17                                                                        | Q 🕁                                                                                                    |
|                                                       | ANSAS TECH<br>ERSITY                                                                                                    |                                                                                                    | Search a G                                                                                                    |
| Home Recruit Em<br>eview Applicants > Manage Applica  | ployee Career Center My Team Reports Admin Succession<br>nts >                                                                                                    |                                                                                                    |                                                                                                    |
| pplicant Profile                                      |                                                                                                    |                                                                                                    | 0 out of 20 selected           Image: Constraint of the selected         Image: Constraint of the selected         Options: Image: Constraint of the selected |
|                                                       |                                                                                                    | Position: Net Defined<br>Organization: Net Defined<br>Type: External<br>Language Preference: English (US)        | No Flags                                                                                                    |
|                                                       | Summary Statuses Application Comments Documents History Email                                                                                                    |                                                                                                    |                                                                                                    |
| Administrative Specialist I (req<br>Status: In Review | Applicant Summary                                                                                                    |                                                                                                    |                                                                                                    |
|                                                       | Current Status: In Review<br>Resume/CV: Application<br>Source: Advansas Tech<br>Application Reviewd: 6/2316<br>Communication: Second Field From Template<br>Rating: Second Customizable Email<br>Rating: Second Customizable Email<br>Rating: Se | -                                                                                                    | ^                                                                                                    |
|                                                       | Job Description: Job Details                                                                                                    |                                                                                                    |                                                                                                    |

| OneTech Portal - An ×            | Applicant Profile Sur ×   |                            |         |              |         |              |                        |                       |     |  |               |             |   | - 6     | x   |
|----------------------------------|---------------------------|----------------------------|---------|--------------|---------|--------------|------------------------|-----------------------|-----|--|---------------|-------------|---|---------|-----|
| ← → C 🖀 https://atu.cs           | od.com/ATS/Profile/Overvi | ew.aspx?id=89&route=ATS%   | 2fRecru | uiting Manag | emen    | t%2fManaç    | geRequisitions%2fManag | geApplicants&reqId=17 |     |  |               |             |   | ପ୍ଟ     | 3 = |
| ARK                              | ANSAS                     | TECH                       |         |              |         |              |                        |                       |     |  | Search        |             |   | •       |     |
| Home Recruit E                   |                           |                            |         |              |         |              |                        |                       |     |  |               |             |   |         |     |
| Manage Requisition > Manage App  | licents >                 |                            | _       |              |         | _            |                        |                       |     |  |               |             | _ | _       |     |
| Applicant Profile                |                           |                            | ſ       | Select Flag  | 35      |              |                        |                       | ×   |  | 0 out of 20 : | elected     |   |         |     |
|                                  |                           |                            |         | Add or remov | e appli | cation flags |                        |                       |     |  | < 2           | > Ballen Pi |   | Options |     |
| Tel                              |                           |                            |         | Permove C    | olor    | Title        | Description            |                       | - 1 |  |               |             |   | No Flag | A.  |
|                                  |                           |                            |         |              |         | 3.8          | 3.8                    |                       | -   |  |               |             |   |         |     |
|                                  |                           |                            |         | Add C        | olor    | Title        | Description            |                       |     |  |               |             |   |         |     |
|                                  |                           |                            |         | 0 N          |         | 5            | 5                      |                       | 11  |  |               |             |   |         |     |
|                                  | Summary Statuses          | Application Comments Do    | ocument | 0 N          |         | .6           | .6                     |                       |     |  |               |             |   |         |     |
| Administrative Specialist I (req | Applicant Summary         |                            |         | 0 N          |         | .7           | .7                     |                       |     |  |               |             |   |         |     |
| Applied: 6/2/2016                | Current Status:           | In Review                  |         | 0 N          |         | .8           | .8                     |                       |     |  |               |             |   |         |     |
|                                  | Resume/CV:                |                            |         | 0 N          | 1       | .9           | 9                      |                       |     |  |               |             |   |         |     |
|                                  | Application:              |                            |         | 0 N          |         | 1.0          | 1.0                    |                       |     |  |               |             |   |         |     |
|                                  | Source:                   | Arkansas Tech 🕎            |         | 0 N          |         | 1.1          | 1.1                    |                       |     |  |               |             |   |         |     |
|                                  | Application Received:     | 6/2/2016                   | 123.0   | 0 N          |         | 1.2          | 1.2                    |                       |     |  |               |             |   |         |     |
|                                  | Rating:                   | deligibilitide (0 Ratings) |         |              |         |              |                        | Done Cance            | el  |  |               |             |   |         |     |
|                                  | Application Flags:        | () III                     |         |              | _       |              |                        |                       | _   |  |               |             |   |         |     |
|                                  | Matching Criteria:        | 0 of 0                     |         |              |         |              |                        |                       |     |  |               |             |   |         | ľ   |
|                                  | Application Custom        | Fields                     |         |              |         |              |                        |                       |     |  |               |             |   |         |     |
|                                  | No Application Custom F   | ïelds                      |         |              |         |              |                        |                       |     |  |               |             |   |         |     |
|                                  | Requisition Summar        | /                          |         |              |         |              |                        |                       |     |  |               |             |   |         |     |
|                                  | Job Description:          | Job Details                |         |              |         |              |                        |                       |     |  |               |             |   |         |     |

Once the review process has been completed please notify HR to begin the interim data review process. When completed HR will notify the Hiring Manager to continue with the scheduling of interviews along with attaching the Candidate Rating Form that will be used for each applicant being interviewed.

# Note: Please remember to only identify those that you wish to interview by using the comments tab in the applicant's profile.

After the Human Resources office has approved the interviewee selection the Hiring Officials will be notified via email when they can move forward with interviews. The email will contain a candidate rating form to be used during interviews. Scores from the candidate rating form should be placed on the applicant's profile with a second flag after interviews have been conducted and the committee has met to decide on a final score for each candidate.

Once the interviews are done and a second set of scores have been placed the Hiring Manager will need to notify the HR office of their recommendation to hire.

## Note: Please remember that an <u>offer cannot be made without prior approval from</u> <u>the HR office.</u>

After approval of the recommendation to hire the Hiring Manager will initiate the background screening request.